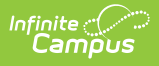

## **Print a Status Report (Evaluation Inquiry Summary)**

Last Modified on 10/21/2024 8:22 am CDT

Staff Evaluations will no longer be available after June 30th, 2025. For more information, visit the Human Resources and Staff Evaluation Deprecation FAQ.

Tool Search: Evaluation Inquiry

Users with Staff Evaluations administrator access and access to the Evaluation Inquiry tab can review the progress supervisor's and their direct reports are making on an evaluation by printing the Evaluation Inquiry Summary report.

You can filter the report results by using the Search Parameters.

| Gen                                                                                | nerate Templat                                                                                                    | ies 🔂 Pri                                                                                               | nt Results                                                                                                    |                                                                  |                                                                                                    |                                                                                                    |                                                                                       |             |
|------------------------------------------------------------------------------------|----------------------------------------------------------------------------------------------------|----------------------------------------------------------------------------------------------------|----------------------------------------------------------------------------------------------------|------------------------------------------------------------------|----------------------------------------------------------------------------------------------------|----------------------------------------------------------------------------------------------------|---------------------------------------------------------------------------------------|-------------|
| arch                                                                               | Parameters                                                                                                    |                                                                                                    |                                                                                                    |                                                                  |                                                                                                    |                                                                                                    |                                                                                       |             |
| upervi<br>All<br>Pavis,<br>olk, D<br>effers<br>Richtor<br>Coose<br>CTRL-C<br>Searc | isor(s)<br>Nancy<br>Jarran<br>son, Thomas<br>r, Richard<br>vett, Mr.<br>click to select mu                                                                                                    | ultiple)                                                                                                | Evaluation Status<br>All<br>Evaluator Action<br>Staff Action<br>Draft<br>Reflection<br>Evaluator Review<br>(CTRL-click to select                                                             | ct multiple)                                                     | Evaluation Type<br>All<br>Evaluation Period<br>All<br>Location<br>All                                                                                                    | •<br>1<br>•                                                                                                    | Active Assignr                                                                        | ments Only  |
| esult:<br>de De                                                                    | s<br>etails                                                                                                    |                                                                                                    |                                                                                                    |                                                                  |                                                                                                    |                                                                                                    |                                                                                       | 0           |
| uper                                                                               | Staff Numb                                                                                                    | ner 🛎                                                                                                   |                                                                                                    | Name 💠                                                           |                                                                                                    |                                                                                                    | Action \$                                                                             |             |
|                                                                                    | Starr Numb                                                                                                    |                                                                                                    |                                                                                                    |                                                                  | Numo -                                                                                                    |                                                                                                    |                                                                                       | CLIOTI -    |
| -                                                                                  | P00012                                                                                                    | 3 Dav                                                                                                   | ris, Nancy                                                                                                    |                                                                  | Nanie 👳                                                                                                    |                                                                                                    | Evalu                                                                                 | ator Action |
| -                                                                                  | P00012:<br>Staff Numbe                                                                                                    | 3 Dav                                                                                                   | <b>is, Nancy</b><br>Staff Name ≑                                                                                                    |                                                                  | Title 🗢                                                                                                    | Start Date 🔶 🛛 En                                                                                                    | d Date $\Rightarrow$ Acti                                                             | ator Action |
|                                                                                    | P00012:<br>Staff Number<br>- 12341                                                                                                    | 3 Dav<br>er ¢<br>Becker, M                                                                              | ris, Nancy<br>Staff Name 🗢<br>Nichael                                                                                                    | High School T                                                    | Title \$                                                                                                    | Start Date 🗇 En<br>03/06/2008                                                                                                    | d Date 🗢 Acti                                                                         | ator Action |
|                                                                                    | P00012:     Staff Number     12341     Period ◆                                                                                                    | 3 Dav<br>er≑<br>Becker, M                                                                               | ris, Nancy<br>Staff Name ≑<br>Iichael<br>Evaluation Code                                                                                                    | High School T                                                    | Title \$ eacher Status \$                                                                                                    | Start Date ⇔ En<br>03/06/2008<br>Eval Start ∉                                                                                                    | d Date $\Rightarrow$ Acti<br>d Date $\Rightarrow$ Acti<br>Evalu<br>Acti<br>Eval Evalu | ator Action |
|                                                                                    | P00012:<br>Staff Number<br>- 12341<br>Period \$<br>FALL 13                                                                                                    | 3 Dav<br>Becker, M<br>FALL2013: Fa                                                                      | tis, Nancy<br>Staff Name ≎<br>Iichael<br>Evaluation Code :<br>II 2013 Evaluation                                                                                                    | High School T                                                    | Title \$ eacher Status \$ Returned                                                                                                    | Start Date ⇔ En<br>03/06/2008<br>Eval Start ⊕<br>10/01/2013                                                                                                    | d Date 🔶 Acti<br>Evalu<br>Evalu<br>Eval End 🜩                                         | ator Action |
|                                                                                    | P00012:     Staff Number     12341     Period ♠     FALL 13     010706                                                                                                    | 3 Dav<br>Becker, M<br>FALL2013: Fa                                                                      | ris, Nancy<br>Staff Name ≎<br>Aichael<br>Evaluation Code =<br>II 2013 Evaluation                                                                                                    | High School T                                                    | Title \$ eacher Status \$ Returned eacher                                                                                                    | Start Date      En       03/06/2008        Eval Start      10/01/2013       09/09/2013                                                                                                    | d Date 🔶 Acti<br>d Date 💠 Acti<br>Evalu<br>Eval End 💠                                 | ator Action |
|                                                                                    | P00012:     Staff Numbe     12341     Period      FALL 13     O10706     Period                                                                                                    | 3 Dav<br>er 🔹<br>Becker, M<br>FALL2013: Fa                                                              | tis, Nancy<br>Staff Name ⇒<br>Nichael<br>Evaluation Code :<br>II 2013 Evaluation<br>I, Heather<br>Evaluation Code :                                                                          | High School T                                                    | Title \$ eacher Status \$ Returned eacher Status \$                                                                                                    | Start Date En       03/06/2008       Eval Start 10/01/2013       09/09/2013       Eval Start Eval Start Eval | Evalue<br>Evalue<br>Eval End \$<br>Evalue<br>Eval End \$<br>Evalue<br>Acti            | ator Action |
|                                                                                    | P00012:     Staff Number     12341     Period      FALL 13     Period      FALL 13     FALL 13                                                                                                    | 3 Dav<br>Becker, M<br>FALL2013: Fa<br>Lifellearn<br>FALL2013: Fa                                        | is, Nancy<br>Staff Name \$<br>Nichael<br>Evaluation Code :<br>I 2013 Evaluation<br>, Heather<br>Evaluation Code :<br>II 2013 Evaluation                                                      | High School T                                                    | Title \$ eacher Status \$ Returned eacher Status \$ Draft                                                                                                    | Start Date      En       03/06/2008     Eval Start        Eval Start      10/01/2013       09/09/2013     Eval Start        10/01/2013     10/01/2013                                                                                                    | Eval Eval Evalu<br>Eval End ≎<br>Eval End ¢                                           | ator Action |
|                                                                                    | P00012:<br>Staff Number<br>- 12341<br>Period ♠<br>FALL 13<br>- 010706<br>Period ♠<br>FALL 13<br>- 010703                                                                                                    | 3 Dav<br>er 🔹<br>Becker, N<br>FALL2013: Fa<br>Lifellearn<br>Lifellearn                                  | iis, Nancy<br>Staff Name \$<br>Nichael<br>Evaluation Code :<br>Il 2013 Evaluation<br>I, Heather<br>Evaluation Code :<br>Il 2013 Evaluation                                                   | High School T<br>High School T<br>High School T                  | Title \$ eacher Returned eacher Status \$ Draft eacher                                                                                                    | Start Date      En       03/06/2008     Eval Start        Eval Start      10/01/2013       09/09/2013     Eval Start                                                                                                    | Evalu<br>Evalu<br>Evalu<br>Evalu<br>Evalu<br>Evalu<br>Acti<br>Evalu<br>Acti           | ator Action |
|                                                                                    | P00012:     Staff Number     12341     Period      FALL 13     O10706     Period      FALL 13     O10703     Period      Period      Period      FALL 13                                                                                                    | 3 Dav<br>ar \$ Becker, M FALL2013: Fa Lifellearn FALL2013: Fa Lifellearn                                | is, Nancy<br>Staff Name<br>Staff Name<br>Evaluation Code<br>2013 Evaluation<br>Heather<br>Evaluation Code<br>2013 Evaluation<br>Evaluation Code<br>Evaluation Code<br>Evaluation Code        | High School T<br>High School T<br>High School T                  | Title \$ Title \$ Title | Start Date      En       03/06/2008     Eval Start        10/01/2013     10/01/2013       09/09/2013     Eval Start        10/01/2013     09/09/2013       09/09/2013     Eval Start                                                                                                    | Eval End \$                                                                           | ator Action |
|                                                                                    | P00012:           Staff Number           12341           Period ♠           FALL 13           010706           Period ♠           FALL 13           010706           Period ♠           FALL 13           010703           Period ♠           FALL 13                                            | 3 Dav<br>ar  Becker, N<br>FALL2013: Fa<br>Lifellearn<br>Lifellearn<br>FALL2013: Fa                      | iis, Nancy<br>Staff Name<br>Aichael<br>Evaluation Code =<br>II 2013 Evaluation<br>, Heather<br>Evaluation Code =<br>II 2013 Evaluation<br>, Ellen<br>Evaluation Code =<br>II 2013 Evaluation | High School T<br>High School T<br>High School T                  | Title \$ eacher Eacher Eacher Status \$ Draft Eacher Status \$ Complete                                                                                                    | Start Date      En       03/06/2008     Eval Start        10/01/2013     Eval Start        09/09/2013     In/01/2013       09/09/2013     Eval Start        10/01/2013     In/01/2013                                                                                                    | Eval End \$                                                                           | ator Action |
|                                                                                    | P00012:         Staff Number         12341         Period \$         FALL 13         Period \$         FALL 13         O10706         FALL 13         Period \$         FALL 13         O10703         Period \$         FALL 13         O10703         Period \$         FALL 13         O10698 | 3 Dav<br>ar  Becker, N FALL2013: Fa Lifellearn FALL2013: Fa Lifellearn Lifellearn Lifellearn Lifellearn | iis, Nancy<br>Staff Name<br>Staff Name<br>Evaluation Code<br>I 2013 Evaluation<br>, Heather<br>Evaluation Code<br>I 2013 Evaluation<br>, Ellen<br>Evaluation Code<br>I 2013 Evaluation       | High School T<br>High School T<br>High School T<br>High School T | Title \$ Title \$ Title | Start Date \$     En       03/∪6/2008     Eval Start \$       10/01/2∪13     09/∪9/2013       Eval Start \$     10/01/2∪13       09/∪9/2013     Eval Start \$       10/01/2∪13     10/01/2∪13       09/∪9/2013     Eval Start \$       09/∪9/2013     09/∪9/2013                                                                                                    | Eval End \$                                                                           | ator Action |

Complete the following steps to print the Evaluation Inquiry Summary report.

- 1. Use the following **Search Parameters** to search for evaluations and filter the search results.
  - Supervisors
  - Evaluation Status
  - Evaluation Type (Annual, Interim or Observation)
  - Evaluation Period
  - Location (The Primary Location on an employee's Work Assignment.)
  - **Active Assignments** (Selecting this option only returns evaluations for employees that actively report to the selected supervisor(s). It is highly recommended that this checkbox remain selected.)
- 2. Click the **Search** button.

## Result

Infinite Campus

Results that match your search criteria display in the Results area.

3. Click the **Print Results** button.

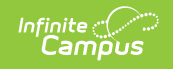

## Result

Campus generates a PDF of the Evaluation Inquiry Summary.

|                      | 100 Pla<br>Generated on                                                                       | inview Scho<br>09/10/2013 02:55: | ools District<br>17 PM Page 1 of 1 | Evaluation Inquiry Summary                              |                  |                     |                     |
|----------------------|-----------------------------------------------------------------------------------------------|----------------------------------|------------------------------------|---------------------------------------------------------|------------------|---------------------|---------------------|
| Supervisor           | Filters<br>Supervisors: Da<br>Status: All<br>Evaluation Type:<br>Location: All<br>Supervisors | vis, Nancy<br>All<br>S           |                                    | Evaluation Period: All<br>Only Active Assignments: True |                  |                     |                     |
| Information          | P000123 Davis, Nancy                                                                          |                                  |                                    |                                                         |                  | Evaluator A         | ction               |
|                      | Staff N                                                                                       | umber Staff N                    | ame                                | Title                                                   | e                | Start Date End Date | Action              |
| Staff<br>Information |                                                                                               | Becker,                          | , Michael                          | High                                                    | h School Teacher | 03/06/2008          | Evaluator<br>Action |
|                      |                                                                                               | Period                           | Evaluation                         |                                                         | Status           | Eval Start          | Eval End            |
| Stoff Spacific       |                                                                                               | FALL 13                          | FALL2013: Fall 2013 E              | valuation                                               | Returned         | 10/01/2013          |                     |
| Evaluation           | 010698                                                                                        | Lifellea                         | rn, Alan                           | High                                                    | h School Teacher | 09/09/2013          | Staff Action        |
| Information          |                                                                                               | Period                           | Evaluation                         |                                                         | Status           | Eval Start          | Eval End            |
|                      |                                                                                               | FALL 13                          | FALL2013: Fall 2013 E              | valuation                                               | Reflection       | 10/01/2013          |                     |
|                      | 010703                                                                                        | Lifellea                         | rn, Ellen                          | High                                                    | h School Teacher | 09/09/2013          |                     |
|                      |                                                                                               | Period                           | Evaluation                         |                                                         | Status           | Eval Start          | Eval End            |
|                      |                                                                                               | FALL 13                          | FALL2013: Fall 2013 E              | valuation                                               | Complete         | 10/01/2013          |                     |
|                      | 010706                                                                                        | Lifellea                         | rn, Heather                        | High                                                    | h School Teacher | 09/09/2013          | Evaluator<br>Action |
|                      |                                                                                               | Period                           | Evaluation                         |                                                         | Status           | Eval Start          | Eval End            |
|                      |                                                                                               | FALL 13                          | FALL2013: Fall 2013 E              | valuation                                               | Draft            | 10/01/2013          |                     |